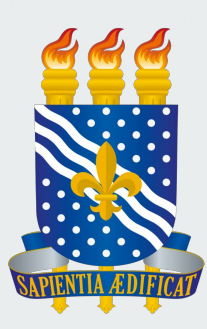

#### Universidade Federal da Paraíba Pró-Reitoria de Graduação Centro de Ciências Humanas, Letras e Artes Coordenação dos Cursos de Graduação Presenciais de Licenciatura em Letras

# Introdução ao SIGAA UFPB

#### Informações gerais

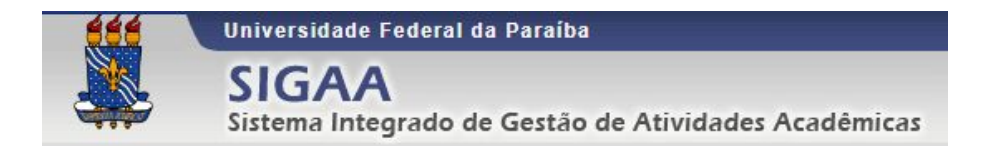

O Sigaa (Sistema Integrado de Gestão de Atividades Acadêmicas), é a plataforma online adotada pela instituição para a realização de atividades rotineiras. Ele é utilizado tanto por alunos, quanto por funcionários técnicos, professores e coordenadores, sendo adaptado para as necessidades de cada um destes usuários.

Esta apresentação tem por intuito apresentar o sistema aos alunos ingressantes, para que estes possam entender melhor sua interface de utilização, além de saber o que pode ser feito através dele, bem como os procedimentos de realização para as tarefas mais comuns.

#### Conteúdo da apresentação

- Primeiro acesso;
- Visão geral;
- Realização de matrículas;
- Emissão de documentos (Horários, Declaração e Histórico);
- Solicitações específicas (Pesquisa, Extensão, Monitoria e Bolsas);
- Biblioteca (Cadastro e utilização da biblioteca virtual).

O aluno deve acessar o SIGAA através do endereço:

#### sigaa.ufpb.br

A seguinte página será exibida ->

Nela o aluno deve clicar no link **"Entrar no sistema"**, no canto superior direito.

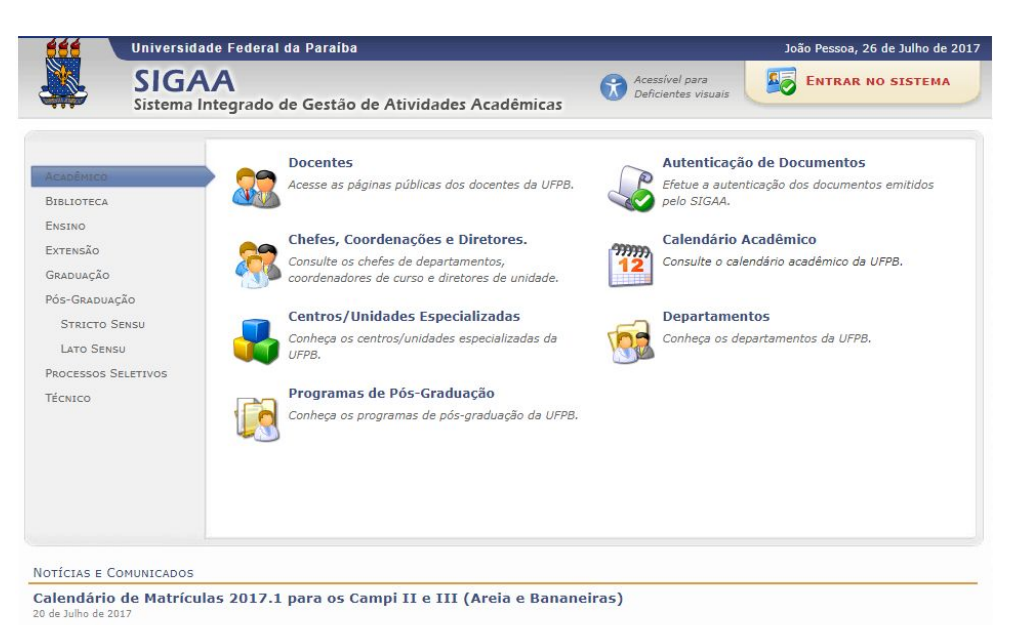

- 1. Matrícula dos Ingressantes nas Coordenações de Curso: 07/08/2017 a 09/08/2017
- 2. Período para Solicitação de Matrícula (On-Line): 07/08/2017 a 09/08/2017
- 3. Período para Ajuste de Turmas, dada a necessidade de vagas entre departamentos coordenações de curso: 10/08/2017
- 4. Processamento da Matrícula: 11/08/2017
- 5. Período para solicitação de Re-matrícula (on-line): 14/08/2017 a 15/08/2017
- 6. Período para Ajuste de Turmas, dada a necessidade de vagas entre Departamentos e Coordenações de Curso: 16/08/2017
- 7. Processamento da Re-matrícula: 17/08/2017
- 8. Matrícula Extraordinária: 21/08/2017 a 15/09/2017

ATENÇÃO: a matrícula extraordinária está condicionada à realização de solicitação de matrícula ou re-matrícula.

Em seguida, clique no link indicado pela seta vermelha para seguir para a página de cadastro.

Importante: este processo é OBRIGATÓRIO para que o aluno possa utilizar o sistema, e sua realização deve ser feita pelo próprio estudante.

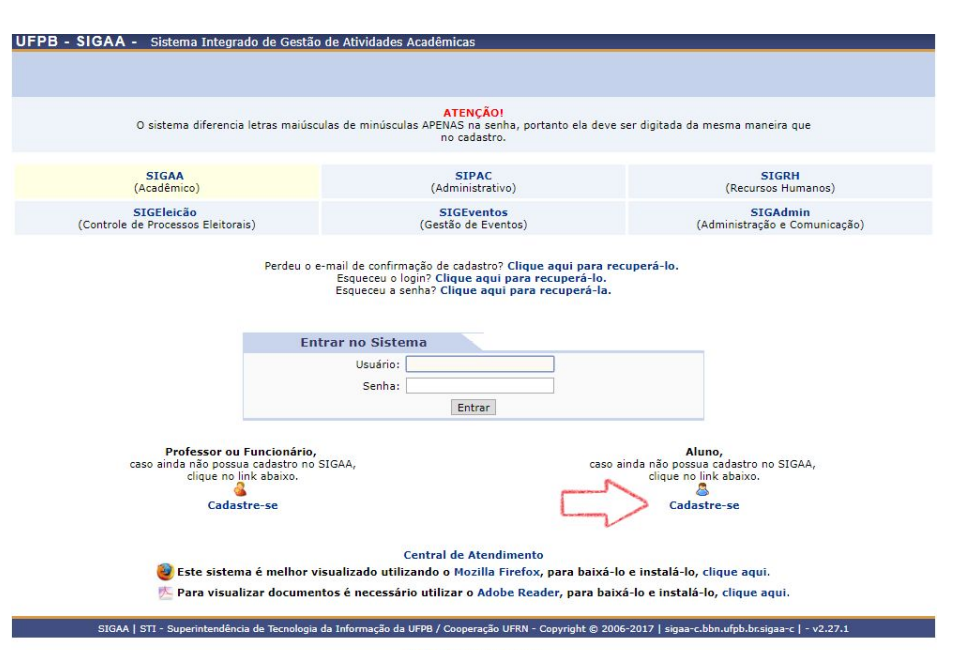

Preencha corretamente os campos indicados.

O E-mail informado deve ser válido e ativo, pois todas as comunicações enviadas ao corpo discente são direcionadas para o endereço informado neste cadastro.

Atenção ao criar seu login e senha, pois são estes os dados que serão utilizados para acesso. Certifique-se de escolher de forma que não se esqueça e que assegure a segurança de suas informações.

Ao término do preenchimento, clique em **"Cadastrar"**. Caso todas as informações sejam validadas, o sistema irá confirmar seu cadastro e o redirecionará para a tela de login (mesma da imagem anterior).

|                                                                                | DADOS DO DISCENTE                                                                                        |
|--------------------------------------------------------------------------------|----------------------------------------------------------------------------------------------------|
| Matrícula:                                                                     | : *                                                                                                    |
| Nível:                                                                         | : 🖈 Graduação 🔻                                                                                          |
|                                                                                | A pessoa é estrangeira e não possui CPF                                                                  |
| CPF:                                                                           | *                                                                                                    |
| Data de Nascimento:                                                            | *                                                                                                    |
| Caso cont                                                                      | Verifique se seu nome e RG estão corretos.<br>rário, dirija-se à coordenação do seu curso para correção. |
| Nome:                                                                          | *                                                                                                    |
|                                                                                |                                                                                                    |
| RG:                                                                            |                                                                                                    |
| E-Mail:                                                                        | *                                                                                                    |
| RG:<br>E-Mail:<br>Ano/Semestre Inicial                                         | : *<br>: *<br>! *(Ex.: 2006-2)                                                                           |
| RG:<br>E-Mail:<br>Ano/Semestre Inicial<br>Login:                               | : * (Ex.: 2006-2)<br>: *                                                                                 |
| KG:<br>E-Mail:<br>Ano/Semestre Inicial<br>Login:<br>Senha:                     | : * (Ex.: 2006-2)<br>: *                                                                                 |
| RG:<br>E-Mail:<br>Ano/Semestre Inicial<br>Login:<br>Senha:<br>Confirmar Senha: | : * (Ex.: 2006-2)<br>: *                                                                                 |

\* Campos de preenchimento obrigatório.

Preencha os dados de acesso e proceda com o login no sistema clicando no botão **"Entrar"**.

**Observação:** Caso o aluno já possua vínculo com a instituição e tenha se cadastrado no Sigaa utilizando este vínculo, o sistema não irá admitir uma nova inscrição. Neste caso, deve-se entrar com as credenciais escolhidas anteriormente e, após, será exibida uma tela para seleção de qual vínculo o usuário deseja utilizar na sua seção.

| Entrar no Sisten | ıa      |  |
|------------------|---------|--|
| Usuário: A       | luno123 |  |
| Senha: •         | •••••   |  |
|                  | Entrar  |  |

|    | 🧾 : Selecionar Vínculo |               |       |                                                                                            |  |  |  |  |  |
|----|------------------------|---------------|-------|--------------------------------------------------------------------------------------------|--|--|--|--|--|
|    |                        |               |       | Vínculos Encontrados (2)                                                                   |  |  |  |  |  |
| Ат | IVOS                   |               |       |                                                                                            |  |  |  |  |  |
|    | Vínculo                | Identificador | Ativo | Outras Informações                                                                         |  |  |  |  |  |
| 53 | Discente               | 11402564      | Sim   | Curso: LÍNGUAS ESTRANGEIRAS APLICADAS ÀS NEGOCIAÇÕES INTERNACIONAIS/CCHLA - João<br>Pessoa |  |  |  |  |  |
| IN | ATIVOS                 |               |       |                                                                                            |  |  |  |  |  |
|    | Vínculo                | Identificador | Ativo | Outras Informações                                                                         |  |  |  |  |  |
| 5  | Discente               | 11217695      | Não   | Curso: RELACÕES INTERNACIONAIS/CCSA - João Pessoa                                          |  |  |  |  |  |

# 2. Visão geral

Feito o login, a próxima página deve ser similar à exibida ao lado **(Portal do Aluno)**, variando de acordo com o andamento das atividades do aluno. Nela, identificam-se os principais campos de utilização do sistema.

A parte superior agrupa os **menus**, que concentram sub menus flutuantes de acordo com o tipo de seleção.

A parte central exibe as **atividades acadêmicas em curso**, incluindo as disciplinas, atividades e notícias.

O lado direito reúne as **informações acadêmicas e pessoais** do estudante, tais como nome e foto, percentual de integralização e calendário do período.

| EORGE BARBOSA DE LIMA                                      | Alterar vinculo                                                |                                   | Samasha                    | tual: 2017 1                                                                    | Mórtul     | 05                        | Caixa Postel           | Abrie Ch         | hamad  |
|------------------------------------------------------------|----------------------------------------------------------------|-----------------------------------|----------------------------|---------------------------------------------------------------------------------|------------|---------------------------|------------------------|------------------|--------|
| ENTRO DE CIÊNCIAS HUMANAS, LETRAS E ARTES (CCHLA) (11      |                                                                | (11.00.53)                        | 53) Semestre attait 2017.1 |                                                                                 |            |                           |                        | a number of      |        |
|                                                            |                                                                |                                   |                            |                                                                                 | Menu       | Discente                  | Alterar senha          | 🚱 Ajuda          |        |
| 🛢 Ensino 🍦 Pesquisa 🐧                                      | 🕈 Extensão 🛛 🐺 Monitoria                                       | 🖹 Biblioteca 🙎 Bols               | as [ Estágio               | M Ambientes                                                                     | Virtuais 🌘 | Outros                    |                        |                  |        |
| Calendário de Matr                                         | ículas 2017.1 para os                                          | Campi I e IV                      |                            |                                                                                 |            |                           | Mensag                 | ens              |        |
| 1. Matricula dos Ingressante                               | s nas Coordenações de Curso:                                   | 19/06/2017 a 20/06/20             | 17 2. Período par          | a Solicitação de M                                                              | atrícula   |                           |                        |                  |        |
| (On-Line): 19/06/2017 a 20,<br>coordenações de curso: 21/0 | /06/2017 3. Período para Ajus<br>16/2017 4. Processamento da l | te de Turmas, dada a ne<br>4a     | cessidade de vag           | as entre departan                                                               | entos      |                           | Atualizar Foto e P     | erfil            |        |
|                                                            |                                                                | 1997 B                            |                            |                                                                                 |            |                           | Meus Dados Pess        | nais             |        |
|                                                            |                                                                |                                   |                            | <c 11<="" td=""><td>&gt;&gt; Todas</td><td></td><td></td><td></td><td></td></c> | >> Todas   |                           |                        |                  |        |
|                                                            |                                                                |                                   |                            |                                                                                 |            |                           |                        |                  |        |
| TURMAS DO SEMESTRE                                         |                                                                |                                   |                            |                                                                                 |            |                           |                        |                  |        |
| Con                                                        | ponente Curricular                                             | Local                             |                            | Hora                                                                            | ário       | GEORGE                    | BARBOSA DE LIMA        |                  |        |
| ACRECTOS TEXTUATS DA                                       | TRADUÇÃO I                                                     | CCHLA                             | 418 BLOCO A                | 6M2                                                                             | 345        | 0                         | Eórum                  |                  |        |
| ASPECTOS TEXTORIS DA                                       | IKADOÇAO I                                                     | (CCHL                             | A)                         | 0                                                                               |            |                           | de                     | Avaliação        |        |
| ISPANHOL JURIDICO                                          |                                                                | ANDAR                             | (CCHLA)                    | 514                                                                             | 56         | <u>s</u>                  | COK20                  |                  | l.     |
| ESTAGIO SUPERVISIONA                                       | DO II                                                          | CCHLA                             | 422 BLOCO A 1              | ° 23M1                                                                          | 234        |                           |                        |                  |        |
|                                                            |                                                                | CCHLA                             | 423 BLOCO A 2              | •                                                                               |            |                           |                        |                  |        |
| ETICA APLICADA AS NEG                                      | DCIAÇÕES INTERNAC                                              | ANDAR                             | (CCHLA)                    | 51.                                                                             | 25         |                           | Comunidade             | e Virtual        |        |
| INANÇAS                                                    |                                                                | CCHLA                             | 422 BLOCO A 1              | o 6T1                                                                           | 2.34       | Regi                      | ulamento dos Curs      | os de Graduaç    | ăo     |
| FRANCES JURIDICO                                           |                                                                | ANDAR                             | (CCHLA)                    | 2T45                                                                            | 4123       |                           | Calendário Uni         | versitário       |        |
| INGLES JURIDICO                                            |                                                                | CCHLA                             | 422 BLOCO A 1              | ° 2T23                                                                          | 4T45       |                           | Dados Instit           | ucionais         |        |
| SECONDUTE AS NEC THE                                       | DNACIONAIS                                                     | CCHLA                             | 422 BLOCO A 1              | 0 274                                                                           | 23         | Matricula                 | 11402564               | ucronal3         |        |
| PESQ APLIC AS NEG INTE                                     | RHACIONAIS                                                     | ANDAR                             | (CCHLA)                    | 116                                                                             |            | . Turn hald.              | LÍNGUAS ESTRANO        | SEIRAS APLICAD   | AS A   |
|                                                            |                                                                |                                   |                            | Ver turmas a                                                                    | nteriores  | Curso:                    | NEGOCIAÇÕES IN         | FERNACIONAIS     |        |
| C                                                          |                                                                |                                   |                            |                                                                                 |            |                           | MT                     | Junion - Joad Pe | ~JUG . |
| COMUNIDADES VIRTUAIS                                       | QUE PARTICIPA ATUALMENTE                                       |                                   |                            |                                                                                 |            | Nivel:                    | GRADUAÇÃO              |                  |        |
|                                                            |                                                                |                                   |                            |                                                                                 |            | E-Mail:                   | georgelimabr@out       | loo              |        |
| MINHAS ATIVIDADES                                          |                                                                |                                   |                            |                                                                                 |            | Entrada:                  | 2014.1                 |                  |        |
| Data                                                       | Atividade                                                      |                                   |                            |                                                                                 |            | Ingresso:                 | ENEM/SISU              |                  |        |
| 25/07/2017                                                 | ESTAGIO SUPERVISIONA                                           | 11 00                             |                            |                                                                                 |            | Prazo de<br>Conclusão     | 2019.2                 |                  |        |
|                                                            | Tarefa: Alunos faltante                                        | s na Reunião de Estágio<br>Minhae | avaliacões não             | aparecem12 Cli                                                                  | ue aqui    |                           |                        |                  |        |
|                                                            |                                                                | -Annes                            |                            | aparecent. en                                                                   | des adau.  | -                         | Calendário             | 2017.1           |        |
| FORUM DE CURSOS                                            |                                                                |                                   |                            |                                                                                 |            | 50licitaçõe<br>19/06/2013 | es on-line de matric   | 20/06/2017       |        |
| - Short DE CORSOS                                          |                                                                |                                   |                            |                                                                                 |            | Processan                 | nento de Matrícula     |                  |        |
| Caro Aluno, este fórun                                     | n é destinado para discussõ                                    | es relacionadas ao seu            | curso. Todos e             | s alunos do curs                                                                | io e       | 22/06/2017                | 7 a                    | 22/06/2017       |        |
| a coordenação tem ac                                       | esso a ele.                                                    |                                   |                            |                                                                                 | 1490503    | Re-Matrici                |                        | 26/06/2017       |        |
|                                                            |                                                                |                                   |                            |                                                                                 |            | Matricula                 | Extraordinária         | and and added    |        |
|                                                            | Cadastrar novo                                                 | tópico para este fór              | um                         |                                                                                 |            | 17/07/2017                | 7 a                    | 12/08/2017       |        |
|                                                            |                                                                | and the second second second      |                            |                                                                                 |            | Último dia                | para trancamento       |                  |        |
|                                                            | Nenhum i                                                       | tem foi encontrado                |                            |                                                                                 |            |                           | até                    | 20/09/2017       |        |
|                                                            |                                                                |                                   |                            |                                                                                 |            |                           | Integraliza            | ções:            |        |
|                                                            |                                                                |                                   |                            |                                                                                 |            | CH Básica                 | Profissional Pendente  |                  |        |
|                                                            |                                                                |                                   |                            |                                                                                 |            | CH. Comple                | ementar Obrigatória Pe | Indente          |        |
|                                                            |                                                                |                                   |                            |                                                                                 |            | CH. Comple                | ementar Optativa Pend  | lente            |        |
|                                                            |                                                                |                                   |                            |                                                                                 |            | CH. Comple                | ementar Flexivel Pende | ente             |        |
|                                                            |                                                                |                                   |                            |                                                                                 |            | CH. Total C               | urrículo               |                  | 33     |
|                                                            |                                                                |                                   |                            |                                                                                 |            |                           |                        | 10 million       |        |
|                                                            |                                                                |                                   |                            |                                                                                 |            |                           | 7186 [ptnore           | lizado           |        |

Segundo o regimento da universidade, as matrículas ocorrem em três fases, sendo elas:

Matrícula, rematrícula e matrícula extraordinária, nesta ordem.

Cada uma destas fases é intercalada com uma fase de processamento, na qual o sistema determina quais solicitações serão deferidas (aceitas), ou indeferidas (recusadas). Os critérios de deferimento serão explicados mais adiante.

Estas acontecem em um prazo definido e divulgado no calendário acadêmico. É de responsabilidade total do estudante cumprir com os prazos estipulados, bem como a seleção dos componentes curriculares que deseja cursar.

No caso de alunos ingressantes, as matrículas são realizadas pelas coordenações em todos os componentes curriculares do primeiro período dos respectivos cursos. Uma vez que os ingressantes avançam para o período seguinte, passam a seguir as mesmas regras já mencionadas.

Para que o estudante possa realizar suas matrículas, ele deve seguir no Sigaa para a seguinte página ->

Ensino > Matrícula On-line > Realizar matrícula.

Caso os dados cadastrais do estudante estejam desatualizados ou ainda não preenchidos, o sistema irá solicitar a revisão destes antes de avançar para a tela de seleção de disciplinas.

Observação: o acesso a esta página só é liberado durante o período de matrículas.

| Minhas Notas<br>Atestado de Matrícula<br>Consultar Histórico<br>Declaração de Vínculo<br>Avaliação Institucional | ra<br>Lu<br>to                                  | a os Campi II<br>rso: 07/08/2017 a 0<br>Ajuste de Turmas, di<br>da Ma | <b>e III (Ar</b><br>99/08/2017 2<br>ada a necessi | <b>eia e Bana</b><br>. Período para<br>dade de vagas | neiras)<br>Solicitação de Matrícul<br>entre departamentos |
|----------------------------------------------------------------------------------------------------|-------------------------------------------------|-----------------------------------------------------------------------|---------------------------------------------------|------------------------------------------------------|-----------------------------------------------------------|
| Matrícula On-Line 🛛 📥                                                                                            | •                                               | Realizar Matrícu                                                      | la 👍                                              |                                                      |                                                           |
| Solicitações de Turmas Específicas<br>Solicitações de Turmas de Reposição<br>Solicitações de Turma de Férias     | :                                               | Realizar Matrícula em Turma de Férias                                 |                                                   | Horário                                              |                                                           |
|                                                                                                    |                                                 | Ver Comprovani                                                        | te de Matríc                                      | ula                                                  | 6M2345                                                    |
| Trancamento de Componente Curricular                                                                             | -                                               | Ver Orientações de Matrícula Ver Resultado do Processament            |                                                   | a<br>nento                                           | 5T456                                                     |
| Trancamento de Programa                                                                                          | •                                               |                                                                       | ANDAR (C                                          | CHLA)                                                | 23M1234                                                   |
| Consultar Curso                                                                                                  | sultar Curso CCHLA 423 BLOCO A<br>ANDAR (CCHLA) | 3 BLOCO A 2º<br>CHLA)                                                 | 5T23                                              |                                                      |                                                           |
| Consultar Componente Curricular                                                                                  | sultar Componente Curricular                    |                                                                       | CCHLA 50                                          | 6T1234                                               |                                                           |
| Consultar Estrutura Curricular<br>Consultar Turma                                                                |                                                 |                                                                       | CCHLA 42<br>ANDAR (C                              | 2 BLOCO A 1º<br>CHLA)                                | 2T45 4T23                                                 |
| Unidades Acadêmicas                                                                                              |                                                 |                                                                       | CCHLA 42<br>ANDAR (C                              | 2 BLOCO A 1º<br>CHLA)                                | 2T23 4T45                                                 |
| Consultar Calendário Acadêmico                                                                                   | _                                               |                                                                       | CCHLA 42<br>ANDAR (C                              | 2 BLOCO A 1º<br>CHLA)                                | 3T123                                                     |

O painel de seleção de disciplinas é similar ao exibido nas imagens ao lado. Nele o aluno seleciona os componentes que deve/deseja cursar.

Atenção para a indicação de níveis. Eles correspondem aos períodos do curso. Por exemplo, o nível dois corresponde ao segundo período.

No caso de alunos blocados (aptos a cursar todas as disciplinas do período), basta selecionar o nível, assim todas as disciplinas alocadas nele serão selecionadas. Neste caso deve-se certificar de que disciplinas com mais de uma turma ofertadas foram selecionadas corretamente.

É possível também selecionar manualmente cada componente desejado.

| PORTAL DO DISCENTE > N                                        | ATRÍCULA ON-LINE 2                                       | 015.1 > TURM                                     | AS ABERTAS DO                                    | CURRÍCULO DO                          | ALUNO                              |             |        |
|---------------------------------------------------------------|----------------------------------------------------------|--------------------------------------------------|--------------------------------------------------|---------------------------------------|------------------------------------|-------------|--------|
|                                                               |                                                          |                                                  |                                                  |                                       |                                    |             |        |
| Selecione uma ou mais turma<br>Dúvidas sobre as disciplinas d | s da lista abaixo e confirm<br>o seu currículo? Clique A | ne a seleção atravé<br><b>qui</b> para ver os de | s do botão <b>Adicion</b><br>talhes de sua estru | nar Turmas, loci<br>itura curricular. | alizado no final de                | sta página. |        |
|                                                               |                                                          | Ajuda para<br>Matricula On-line                  | Ver equivalentes<br>a Est. Curricular            | Buscar Turmas<br>Abertas              |                                    |             |        |
| Discente                                                      | 81211370 - DEYVISON                                      | MELO DE OLIVEIR                                  | A ( Ver histórico )                              |                                       |                                    |             |        |
| Matriz Curricular                                             | CIÊNCIAS DA COMPUTA                                      | AÇÃO - Rio Tinto -                               | Presencial - MT - L                              | ICENCIATURA PL                        | ENA                                |             |        |
| Currículo                                                     | : 0692006                                                |                                                  |                                                  |                                       |                                    |             |        |
|                                                               |                                                          |                                                  |                                                  |                                       |                                    |             |        |
| 4                                                             | É permitida a matríc<br>R: Ver de                        | ula nesse compo<br>etalhes da turma              | nente 👍: Não                                     | é permitida a n<br>Isui reservas pa   | natrícula nesse c<br>ara seu curso | omponente   |        |
|                                                               | TURM                                                     | AS ABERTAS PAR                                   | A OS COMPONENT                                   | ES DO SEU CUR                         | RÍCULO                             |             |        |
| Turma                                                         | Docente(s)                                               |                                                  | Horário                                          | b Local                               | Camp                               | us Turno    | Capaci |

|     | Turma                   | Docente(s)                               | Horário   | Local       | Campus                                        | Turno         | Capacidade |
|-----|-------------------------|------------------------------------------|-----------|-------------|-----------------------------------------------|---------------|------------|
|     | 0° Nível                |                                          |           |             |                                               |               |            |
| à   | * 8102167 - PESQUISA E  | COTIDIANO ESCOLAR (Optativa)             |           |             |                                               |               |            |
|     | 🥞 🗌 Turma 01            | SONIA MARIA CANDIDO DA SILVA             | 6N1234    | AR06        | Litoral Norte<br>(Mamanguape e Rio<br>Tinto)  | Noite         | 50 alunos  |
| do. | * 8102181 - ALF DE JOVE | ADULTOSPROCESE MÉTODOS (Optativa)        |           |             |                                               |               |            |
|     | 🤏 🗌 Turma 01            | AURILIA COUTINHO BESERRA DE ANDRADE      | 4N1234    | AR07        | Litoral Norte<br>(Mamanguape e Rio<br>Tinto)  | Noite         | 50 alunos  |
| à   | * 8102181 - ALF DE JOV  | ADULTOSPROCESE MÉTODOS (Optativa)        |           |             |                                               |               |            |
|     | 😤 🗌 Turma 01            | AURILIA COUTINHO BESERRA DE ANDRADE      | 4N1234    | AR07        | Litoral Norte<br>(Marmanguape e Ric<br>Tinto) | Noite         | 50 alunos  |
| à   | * 8103155 - ENGENHARD   | A DE SOFTWARE APLICADA (Optativa)        |           |             |                                               |               |            |
|     | 🥞 🗌 Turma 01            | JULIANA DE ALBUQUERQUE GONCALVES SARAIVA | 5M23 3T12 | AR11 (CCAE) | Litoral Norte<br>(Mamanguape e Ric<br>Tinto)  | Tarde / Manhã | 50 alunos  |
| à   | * 8103161 - SISTEMAS D  | ISTRIBUIDOS (Optativa)                   |           |             |                                               |               |            |
|     | R Turma 01              | MARCUS WILLIAMS AQUINO DE CARVALHO       | 3M6 6M456 | CR09 (CCAE) | Litoral Norte<br>(Mamanguape e Ric<br>Tinto)  | Manhā         | 50 alunos  |
| à   | * 8103218 - DESENVOLV   | IMENTOS DE SIST CORPORATIVOS (Optativa)  |           |             |                                               |               |            |
|     | R 🗌 Turme 01            | YURI DE ALMEIDA MALHEIROS BARBOSA        | 35M45     | CR09 (CCAE) | Litoral Norte<br>(Mamanguape e Ric<br>Tinto)  | Manhā         | 50 alunos  |
|     | 2º Nível                |                                          |           |             |                                               |               |            |
| -0  | * 8103123 - CALCULO II  | (Obrig. Curriculo)                       |           |             |                                               |               |            |
| 13  | R Turma 01              | JOSE FABRICIO LIMA DE SOUZA              | 24M456    | CR11 (CCAE) | Litoral Norte<br>(Mamanguape e Ric<br>Tinto)  | Manhā         | 50 alunos  |
| 0   | 6º Nível                |                                          |           |             |                                               |               |            |
| ið. | * 8101146 - ETICA PROP  | ISSIONAL (Obrig. Curriculo)              |           |             |                                               |               |            |
|     | R 🗌 Turma 01            | CRISTIANO BONNEAU                        | 47123     | BMOB        | Litoral Norte<br>(Mamanguape e Ric<br>Tinto)  | Tarde         | 40 alunos  |
|     | R Turma 02              | ROSEMARY MARINHO DA SILVA                | \$N234    | BM04        | Litoral Norte<br>(Mamanguape e Ric<br>Tinto)  | Noite         | 50 alunos  |

Após concluir a seleção das disciplinas, siga até o final da página e clique no botão **"Adicionar turmas"**.

O sistema irá então analisar as solicitações e exibirá mensagens de confirmação ou de erro de seleção. Atente-se, pois choques de horário ou não cumprimento de pré-requisitos podem gerar erros de seleção.

Na tela seguinte, após conferir se todas as solicitações estão corretas, clique em **"Confirmar matrículas"**.

ESTE PASSO É EXTREMAMENTE IMPORTANTE, POIS NÃO FAZÊ-LO FAZ COM QUE TODO O PROCESSO SEJA PERDIDO E DEVA SER REFEITO. O PROCESSO SÓ É CONCLUÍDO APÓS ESTA CONFIRMAÇÃO.

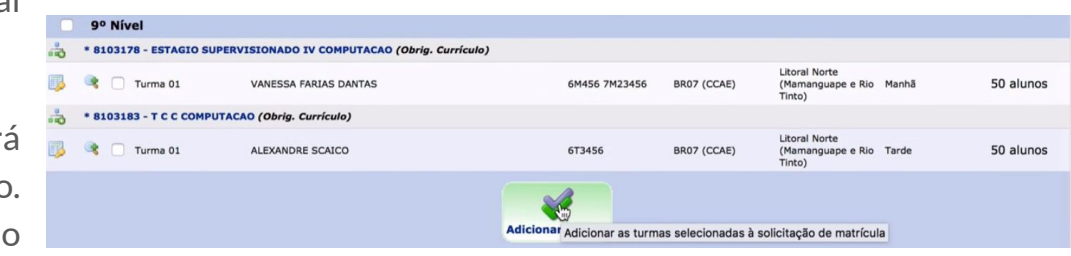

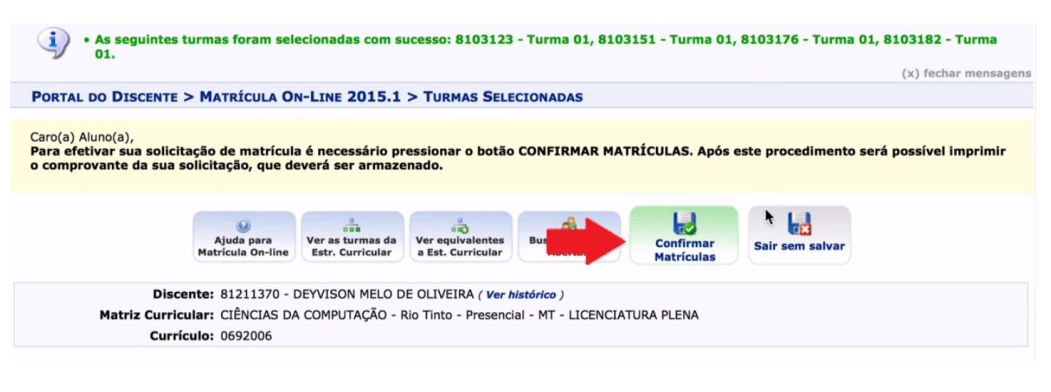

Quanto aos critérios levados em conta durante o processamento, o funcionamento é o seguinte:

Como o número de vagas para cada disciplina é limitado, o sistema gera uma fila com todos os alunos solicitantes, ordenando-os segundo critérios de prioridade. São eles: ->

Para mais detalhes, confira o vídeo institucional produzido pela Pró-Reitoria de Graduação:

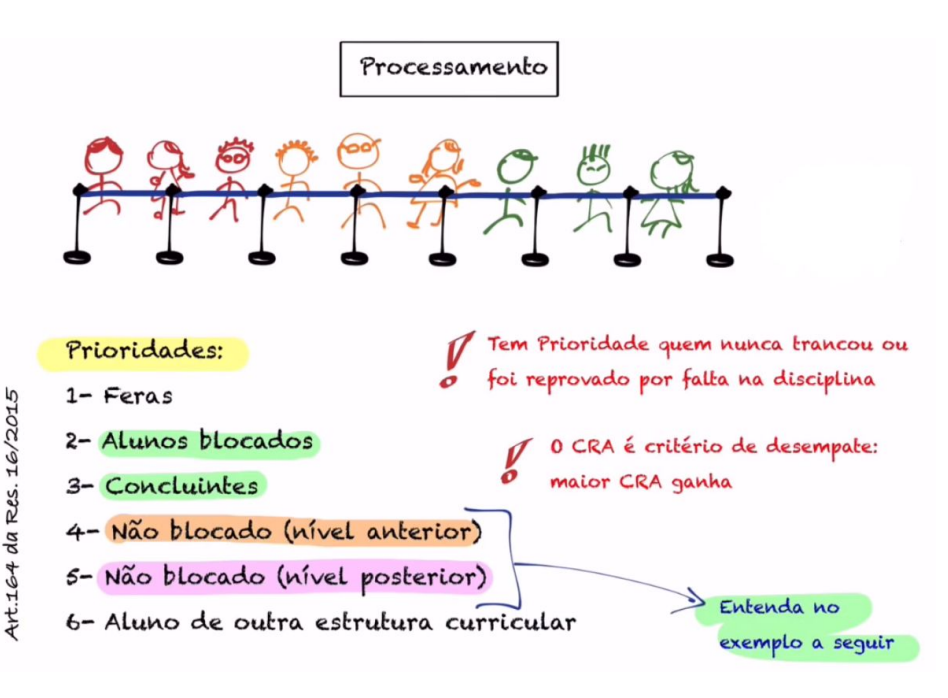

Processo de matrícula - UFPB

# 4. Emissão de documentos

Um dos principais objetivos do sistema é prover autonomia para os usuários. Assim, é possível gerar documentação oficial por meio dele, sem necessidade de recorrer aos funcionários.

Entre os documentos mais comuns estão **declaração de vínculo**, **histórico** e **atestado de matrícula** (inclui horários).

Todos são gerados com código de verificação digital, que confere validade legal como documento emitido pela instituição.

O processo é simples, e após selecionar o documento desejado ele é gerado em forma de arquivo .PDF, que pode ser imprimido facilmente.

| Minhas Notas                                            |                                               |                                                                |                                            |  |  |  |
|---------------------------------------------------------|-----------------------------------------------|----------------------------------------------------------------|--------------------------------------------|--|--|--|
| Atestado de Matrícula                                   | ra os Campi II                                | a os Campi II e III (Areia e Bananeiras)                       |                                            |  |  |  |
| Consultar Histórico 🚽                                   | Curso: 07/08/2017 a 0<br>Aiuste de Turmas, da | 9/08/2017 2. Período para Sol<br>ada a necessidade de varas en | licitação de Matrícul<br>tre departamentos |  |  |  |
| Declaração de Vínculo                                   | to da Ma                                      | da a necessidade de vagas en                                   | tre departamentos                          |  |  |  |
| Avaliação Institucional                                 | •                                             |                                                                | < II >> To                                 |  |  |  |
| Matrícula On-Line<br>Solicitações de Turmas Específicas | •                                             |                                                                |                                            |  |  |  |
|                                                         | •                                             | Local                                                          | Horário                                    |  |  |  |
| Solicitações de Turmas de Reposição                     | •                                             | CCHLA 418 BLOCO A                                              | 6142245                                    |  |  |  |
| Solicitações de Turma de Férias                         | •                                             | (CCHLA)                                                        | 0112345                                    |  |  |  |
| Trancamento de Componente Curricular                    | •                                             | CCHLA 422 BLOCO A 1º<br>ANDAR (CCHLA)                          | 5T456                                      |  |  |  |
| Trancamento de Programa                                 | •                                             | CCHLA 422 BLOCO A 1º<br>ANDAR (CCHLA)                          | 23M1234                                    |  |  |  |
| Consultar Curso                                         |                                               | CCHLA 423 BLOCO A 2º<br>ANDAR (CCHLA)                          | 5T23                                       |  |  |  |
| Consultar Componente Curricular                         |                                               | CCHLA 507 (CCHLA)                                              | 6T1234                                     |  |  |  |
| Consultar Estrutura Curricular                          |                                               | CCHLA 422 BLOCO A 1º<br>ANDAR (CCHLA)                          | 2T45 4T23                                  |  |  |  |
| Unidades Acadêmicas                                     |                                               | CCHLA 422 BLOCO A 1º<br>ANDAR (CCHLA)                          | 2T23 4T45                                  |  |  |  |
| Consultar Calendário Acadêmico                          |                                               | CCHLA 422 BLOCO A 1º<br>ANDAR (CCHLA)                          | 3T123                                      |  |  |  |

# 5. Solicitações específicas

Para pleitear vagas em projetos ou programas oferecidos pela instituição, as inscrições também devem ser feitas através do sistema.

Cada processo possui um prazo determinado para inscrições, e a área do sistema correspondente só fica disponível para acesso durante este prazo.

Confira nas imagens a seguir como realizar as solicitações mais comuns.

**Observação:** Cada programa demanda um formulário digital de inscrição específico para preenchimento. Pode demandar também o envio de documentos em anexo.

#### 5. Solicitações específicas

![](_page_15_Figure_1.jpeg)

| 📦 Ensino 🍦 Pesquisa  🤝 Extensão                                                                                      | 🧟 Monitoria 🛛 💭 oteca 🚨 Bolsas 🛽                                       | 🖥 Estágio 🛛 🐞 Ambientes Virtuais                                |
|----------------------------------------------------------------------------------------------------|------------------------------------------------------------------------|-----------------------------------------------------------------|
| Calendário de Matrículas 201<br>1. Matrícula dos Ingressantes nas Coorden<br>(On-Line): 19/06/2017 a 20/06/2017 3. P | Consultar Projetos                                                     | lo para Solicitação de Matrícula<br>e vagas entre departamentos |
| coordenações de curso: 21/06/2017 4. Pro                                                                             | Meus Certificados                                                      | •                                                               |
|                                                                                                    | Atividades do Més / Freqüència<br>Inscrever-se em Seleção de Monitoria | • (( II )) Todas                                                |
| TURMAS DO SEMESTRE                                                                                                   | Visualizar Resultado da Seleção                                        |                                                                 |

#### 6. Biblioteca

Para poder efetuar empréstimos nas Bibliotecas Central e Setoriais, o aluno deve realizar um cadastro específico via SIGAA. Confira na imagem onde realizá-lo.

É possível também buscar títulos específicos para saber se há disponibilidade para empréstimo. É indicado o local onde o livro está alocado, a quantidade disponível e o código de catalogação.

O sistema dispõe também de uma biblioteca virtual alocada em três bases digitais com centenas de títulos disponíveis para leitura em qualquer dispositivo.

![](_page_16_Picture_4.jpeg)

### 6. Biblioteca

Os conteúdos de ciências humanas e afins são alocados na base digital intitulada "Minha Biblioteca".

Acessando-a por meio do SIGAA, só é necessário confirmar alguns dados antes de poder utilizar o serviço.

![](_page_17_Picture_3.jpeg)